# USB2.0 HD AV Grabber Bedienungsanleitung

## 1. Einleitung

Mit diesem USB Video Grabber mit Component-Videoeingang können Sie leicht Videos von beliebigen AV-Geräten, wie DV, V8, Hi8, VHS, DVD-Player, HD-Spielkonsolen und Digitalempfänger mit der gebündelten Aufnahme- und Bearbeitungssoftware aufnehmen/bearbeiten. Dieses USB 2.0 Plug-and-Play Videoaufnahmegerät brennt direkt von Videogeräten und bietet dem Benutzer den einfachsten und direktesten Weg zur Aufnahme von Videos auf PC, einschließlich Filme verschiedener Quellen, die für CDs und DVDs aufpoliert werden. Der USB Video Grabber mit Component-Videoeingang ist Ihre HD-Wahl zur Aufnahme und Bearbeitung von Videos auf Ihrem PC!

## 1.1 Ausstattungsmerkmale

- High Speed USB2.0 Port
- Unterstützt Composite- und S-Video-Eingang
- Unterstützt YPbPr Eingang (480i / 480P / 576i / 576P)
- Wandelt analoge Videobänder (Composite/S-Video/YPbPr/Audio) in digitales DVD/VCD-Format um
- Stereo Audio-DirectSound über USB2.0 Port gemeinsam mit dem Videosignal
- Unterstützt MPEG1/2 und MPEG4 (PSP/iPod Format)
- Unterstützt Microsoft DirectSound, ohne über die Soundkarte zu gehen
- Aufnahme von Videoquellen von VHS, V8, Hi8 ...
- Brennt bearbeitete Dateien auf DVD, VCD, SVCD ...
- Ermöglicht direktes Brennen auf DVD ohne zusätzliche HD-Plätze
- Unterstützt Microsoft Windows XP / Vista / Win7 64-Bit

# **1.2 Systemanforderungen**

- Pentium 4 oder AMD Athlon 1.4 GHz oder höher, P4 1.8 GHz empfohlen
- 256 MB Systemspeicher (512 MB empfohlen)
- WINDOWS XP / VISTA / WIN 7
- 100 MB freie Kapazität Festplatte zur Installation
- DirectX 9.0c oder höher installiert
- AC 97 kompatible Soundkarte/Chipsatz
- Freier USB2.0 Port
- CD/DVD ROM Laufwerk

# 1.3 Lieferumfang

- USB2.0 HD AV Grabber-----1
- CD mit Treiber und Software-----1
- Bedienungsanleitung-----1

#### 2. Treiber- und Software-Installation

- Vergewissern Sie sich, dass das Produkt installiert ist.

| Found New Hardware Wizard |                                                                                                    |  |
|---------------------------|----------------------------------------------------------------------------------------------------|--|
|                           | Welcome to the Found New<br>Hardware Wizard<br>Windows will search for current and updated software by<br>looking on your computer, on the hardware installation CD, or on<br>the Windows Update Web site (with your permission).<br>Read our privacy policy |  |
|                           | Can Windows connect to Windows Update to search for<br>software?<br>Yes, this time only<br>Yes, now and every time I connect a device<br>No, not this time<br>Click Next to continue.                                                                        |  |
|                           | < Back Next > Cancel                                                                                                    |  |

#### Schritt 1: Beenden Sie den "New Hardware Wizard".

Nach dem Einschalten des Computers erkennt Windows die neue Hardware. Wählen Sie im Dialogfenster "Cancel". Wir installieren den Treiber später automatisch mit dem USB Grabber Installationsprogramm.

## Schritt 2: USB Grabber CD-ROM laden

Legen Sie die CD-ROM des USB Grabber Treibers in das Laufwerk, nachfolgendes Bild erscheint auf Ihrem Bildschirm. Erscheint das Fenster nicht, so öffnen Sie den Ordner "USB Grabber" auf der CD-ROM.

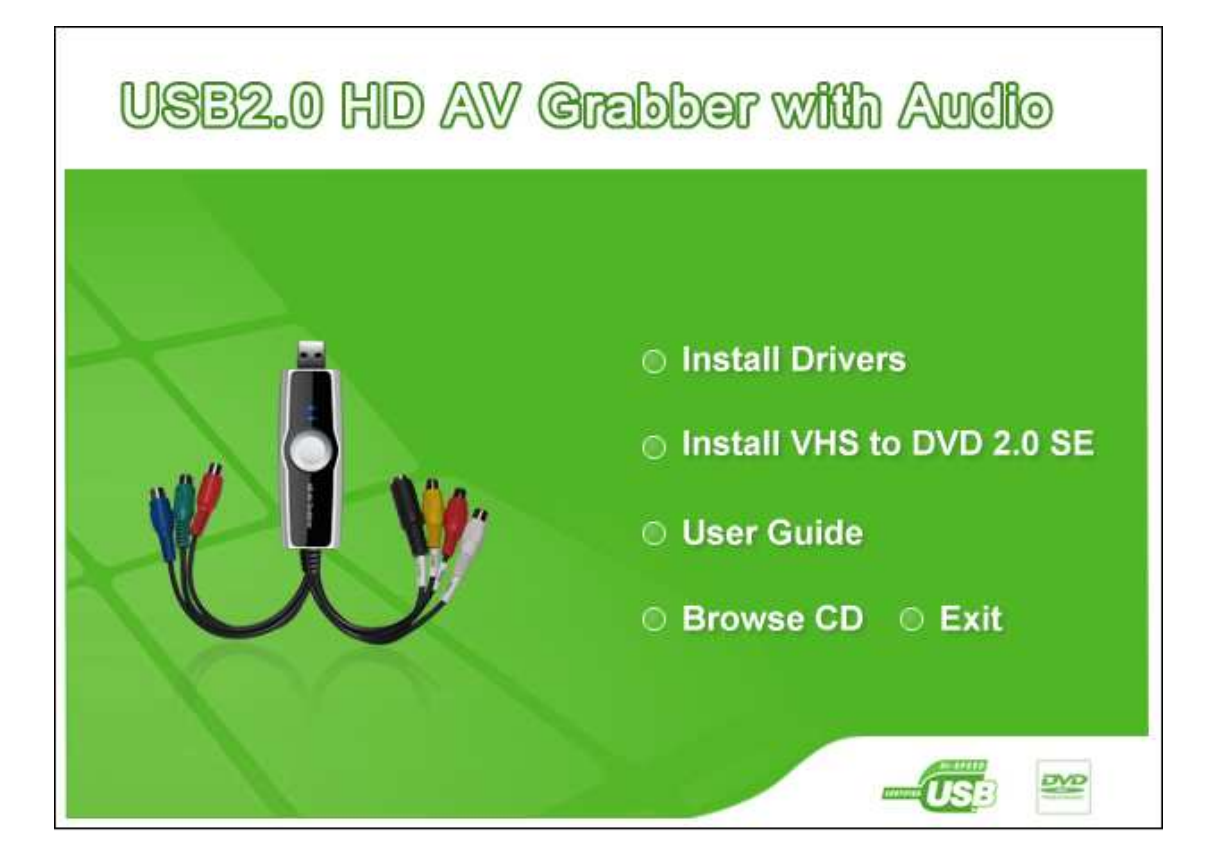

Alternativ doppelklicken Sie die Datei "autorun.exe" im Ordner USB Grabber auf der CD-ROM.

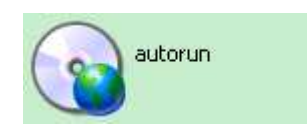

## Schritt 3: Treiber installieren

Wählen Sie die Option "Install Drivers", dann fahren Sie entsprechend der Bildschirmanweisungen fort.

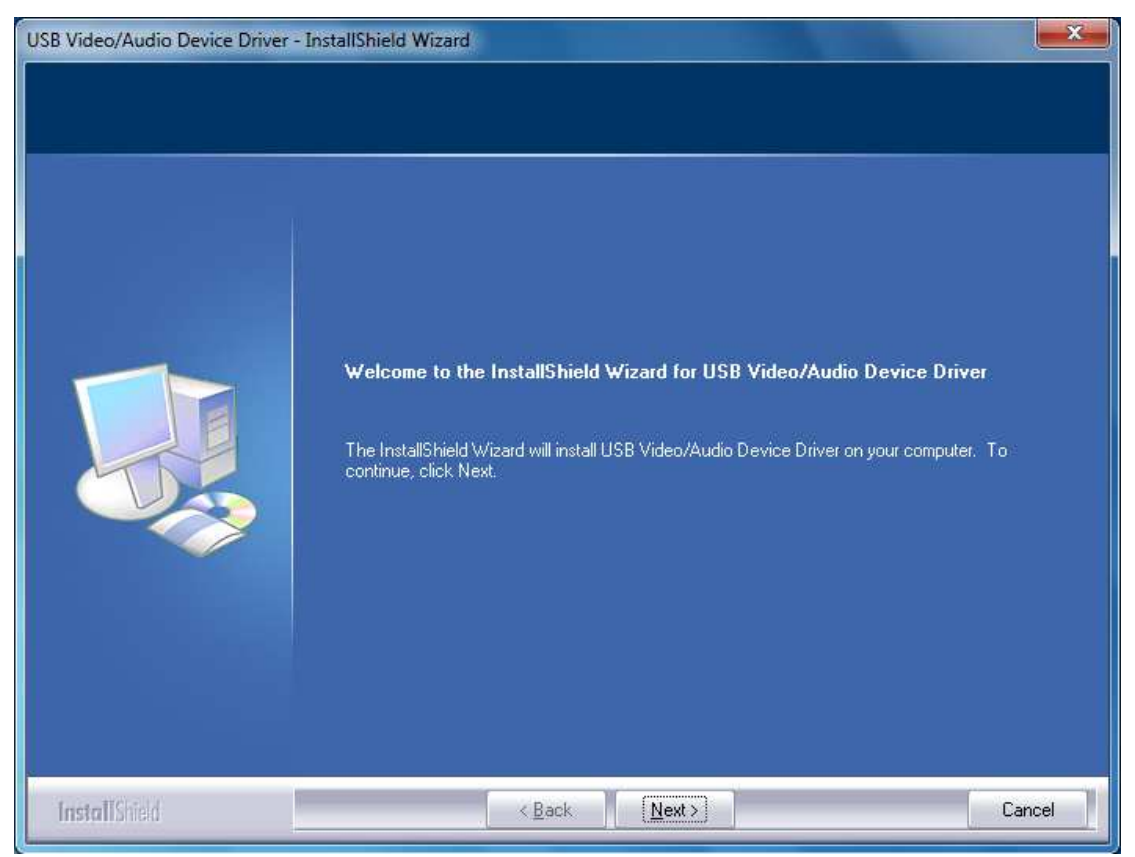

Klicken Sie "Next".

| USB Video/Audio Device Driver - Ir | nstallShield Wizard                                                           |        |
|------------------------------------|-------------------------------------------------------------------------------|--------|
|                                    |                                                                               |        |
|                                    |                                                                               |        |
|                                    | InstallShield Wizard Complete                                                 |        |
|                                    | Setup has finished installing USB Video/Audio Device Driver on your computer. |        |
|                                    |                                                                               |        |
|                                    |                                                                               |        |
|                                    |                                                                               |        |
|                                    |                                                                               |        |
|                                    |                                                                               |        |
|                                    |                                                                               |        |
|                                    |                                                                               |        |
|                                    |                                                                               |        |
| InstallShield                      | K Back                                                                        | Cancel |

Klicken Sie "Finish".

#### Schritt 4: Software installieren

Wählen Sie die Option "Install VHS to DVD 2.0 SE", dann fahren Sie entsprechend der Bildschirmanweisungen fort.

| Choose Setup Language                                                                                                    | A second second s |
|----------------------------------------------------------------------------------------------------|----------------------------------------------------------------------------------------------------|
| Select the language for the in                                                                                                    | stallation from the choices below.                                                                                                    |
|                                                                                                    |                                                                                                    |
|                                                                                                    |                                                                                                    |
| Chinese (Traditional)                                                                                                    |                                                                                                    |
| English<br>Eventsk (Constitut)                                                                                                    |                                                                                                    |
| German                                                                                                    |                                                                                                    |
| Japanese                                                                                                    |                                                                                                    |
| Spanish                                                                                                    |                                                                                                    |
| 2                                                                                                    |                                                                                                    |
|                                                                                                    |                                                                                                    |
|                                                                                                    |                                                                                                    |
|                                                                                                    |                                                                                                    |
|                                                                                                    |                                                                                                    |
|                                                                                                    |                                                                                                    |
| nstallShield                                                                                                    |                                                                                                    |
| nstallShield                                                                                                    |                                                                                                    |
| stallShield                                                                                                    | < Back Next > Cancel                                                                                                    |
| stallShield                                                                                                    | < Back Next > Cancel                                                                                                    |
| stallShield                                                                                                    | < Back Next > Cancel                                                                                                    |
| nstallShield<br>Klicken Sie "Next".<br>stech VHS to DVD 2.0 SE Setu<br>cense Agreement                                                                                                    | < Back Next > Cancel                                                                                                    |
| nstallShield<br>Klicken Sie "Next".<br>stech VHS to DVD 2.0 SE Setu<br>cense Agreement<br>Please read the following license a                                                                                                    | < Back Next > Cancel p agreement carefully.                                                                                                    |
| nstallShield<br>Klicken Sie "Next".<br>stech VHS to DVD 2.0 SE Setup<br>c <b>ense Agreement</b><br>Please read the following license a                                                                                                    | Cancel           c Back         Next >         Cancel           p                                                                                                    |
| InstallShield<br>Klicken Sie "Next".<br>Instech VHS to DVD 2.0 SE Setu<br>Cense Agreement<br>Please read the following license a                                                                                                    | K     Back     Next >     Cancel       p     Image: Concel     Image: Concel     Image: Concel       agreement carefully.     Image: Concel     Image: Concel                                                                                                    |
| nstallShield<br>Klicken Sie "Next".<br>stech VHS to DVD 2.0 SE Setur<br>cense Agreement<br>Please read the following license a<br>(c) Honest Technology. All rights<br>honestech products referred to he                                                                            | K Back Next > Cancel       p       agreement carefully.       reserved. honestech, the honestech logo, and the erein are either the trademarks or the registered                                                                                                    |
| Klicken Sie "Next".<br>stech VHS to DVD 2.0 SE Setup<br>cense Agreement<br>Please read the following license a<br>(c) Honest Technology. All rights<br>honestech products referred to he<br>trademarks of honestech. All othe                                                       | Agreement carefully.          reserved. honestech, the honestech logo, and the arein are either the trademarks or the registered or trademarks are property of their respective owners.                                                                                                    |
| NotellShield<br>Klicken Sie "Next".<br>Stech VHS to DVD 2.0 SE Setur<br>Cense Agreement<br>Please read the following license a<br>(c) Honest Technology. All rights<br>honestech products referred to he<br>trademarks of honestech. All othe<br>Information contained herein is su | < Back                                                                                                    |

Software License Agreement. HONESTECH IS WILLING TO LICENSE THE SOFTWARE TO YOU ONLY ON THE CONDITION THAT YOU ACCEPT ALL OF THE TERMS CONTAINED IN THIS LICENSE AGREEMENT. This is a legal agreement between you (either an individual end-user or an entity) and honestech. By using the software, you are agreeing to be bound by the terms and conditions of the Agreement. If you do not agree to the terms of this Agreement do not install or use the software. Promptly remove the software together with all copies and return the software package and other I accept the terms of the license agreement I do not accept the terms of the license agreement InstallShield K Back Next Cancel

Wählen Sie "I accept the terms of the license agreement", dann klicken Sie

#### "Next".

| Choose D<br>Select fo | Destination Location<br>Ider where setup will install files.               | N2A    |
|-----------------------|----------------------------------------------------------------------------|--------|
|                       | Install honestech VHS to DVD 2.0 SE to:<br>C:\\honestech VHS to DVD 2.0 SE | Change |
| istallShield -        | < Back Next >                                                              | Cancel |

Klicken Sie "Next".

| Select Program Folder<br>Please select a program folder.                                                                                         |                                                                     | 124                                 |
|----------------------------------------------------------------------------------------------------|---------------------------------------------------------------------|-------------------------------------|
| Setup will add program icons to the f<br>name, or select one from the existing<br>Program Folder:                                                | Program Folder listed below. Y<br>g folders list. Click Next to con | 'ou may type a new folder<br>tinue. |
| honestech VHS to DVD 2.0 SE                                                                                                    |                                                                     |                                     |
|                                                                                                    |                                                                     |                                     |
| Existing Folders:                                                                                                    |                                                                     |                                     |
| Accessories<br>Administrative Tools<br>ArcSoft Connect<br>ArcSoft TotalMedia 3.5<br>BlazeDTV 6.0<br>Games<br>Maintenance<br>Startup<br>Tablet PC |                                                                     |                                     |
| allShield                                                                                                    | C Rack                                                              | Nevt > Cancel                       |

Klicken Sie "Next".

| honestech VHS to DVD 2.0 SE Setup                                                                               |
|----------------------------------------------------------------------------------------------------|
| Ready to Install the Program The wizard is ready to begin installation.                                         |
| Click Install to begin the installation.                                                                        |
| If you want to review or change any of your installation settings, click Back. Click Cancel to exit the wizard. |
| InstallShield Cancel                                                                                            |

Klicken Sie "Install" ...

| InstallShield Wizard Complete                                                                                     |
|----------------------------------------------------------------------------------------------------|
| The InstallShield Wizard has successfully installed honestech VHS to DVD 2.0 SE. Click Finish to exit the wizard. |
| < Back Finish Cancel                                                                                              |

Klicken Sie "Finish".

Bitte beachten Sie: Bei Erstbenutzung dieser Software geben Sie bitte die Seriennummer ein (siehe Rückseite der CD-Hülle).

| Pn | oduct KEY Check                                                       |
|----|-----------------------------------------------------------------------|
|    | Please enter your Product KEY. Product KEY: XXXX - XXXX - XXXX - XXXX |
|    | OK Cancel                                                             |

Klicken Sie "OK".

Nach der Registrierung wird die Benutzeroberfläche der Software wie folgt angezeigt:

|                          |                       | 111111                      |           |  |
|--------------------------|-----------------------|-----------------------------|-----------|--|
| USB 28185 Device         | ✓ \$ <sup>0</sup>     | Recording Format : DVD      |           |  |
| Line (USB 28185 Device)  | ✓ 4 <sup>0</sup>      | Recording Video Type : PAL  |           |  |
|                          |                       | Quality : Best              |           |  |
| Clean Noise              | ✓ \$ <sup>5</sup>     | Split Size : 3 99 GE        |           |  |
|                          |                       | Maximum recording time : 01 | : 47 : 10 |  |
|                          |                       | Recording duration time : 0 | 0 0 🖨     |  |
|                          | and the second second | Commercial Cutting          |           |  |
|                          |                       | Recording and Burning       |           |  |
|                          |                       | Output Folder               |           |  |
| Time: 00:00:00 File Size | 00 MB                 | C.\USERS\AW\DOCUMENTS\VHS T | TO C 🔚    |  |
|                          |                       |                             |           |  |
|                          |                       |                             |           |  |

Bitte beachten Sie: Detaillierte Hinweise zur Software finden Sie in

der Bedienungsanleitung auf der CD.